## **Printing**

## Label Printing

## **Printing Registration Labels from the PowerChart**

1. Click on the **Document ICON** on the Tool Bar

| NOTOUCH, PCHSURGTRN - 018000088 Opened by Test, CPOE RN, RN         |                                      |                                          |                                         |                      |
|---------------------------------------------------------------------|--------------------------------------|------------------------------------------|-----------------------------------------|----------------------|
| Task Edit View Patient Chart Links Navigation Help                  |                                      |                                          |                                         |                      |
| 📑 PAL 🔺 Patient Lists 📲 Discharge Readiness Dashboard 🖕 🗄 🎞 Tear    | Off 🚽 Exit 📗 Calculator  Matheo      | 🔓 PM Conversation 👻 🚯 Depart 🔡 Med       | lical Record Reques 🗔 Documents 📫 Patie | nt Product Inquiry 🐐 |
| 🔇 Intranet 🔇 DIS 🔇 PEI antibiotic/micro guidelines 🔇 PEI Pharmacar  | e Formulary 🜊 Health PEI IV Manual 🜊 | King Guide 🔃 Potter and Perry : Clinical | Nursing Skills and Techniques 📮         |                      |
| NOTOUCH, P 🗵                                                        |                                      |                                          |                                         | 🛛 List 🔿 🏾 🛍 Recen   |
| NOTOUCH, PCHSURGTRN                                                 | Age:70 years                         | Sex:Female                               | Loc:SURG PCH; 240; 1                    | ARO:MRS/             |
| Inpatient [2016-Dec-15 08:15 - <no -="" date="" discharge="">]</no> | DOB:1946-Jun-23                      | MRN:018000088                            | ** Allergies **                         | RESUS:Do             |
| 🗧 < 🔹 🛉 Hand Off                                                    |                                      |                                          |                                         | [□] Full screen      |
|                                                                     |                                      |                                          |                                         |                      |

1. Person Management Document box opens. Click on the EYE icon

| 🕴 😋 Intranet 😪 DIS 😋 PEI antik | iotic/micro guidelines 😋 PEI Pharmacare Formulary 😋 H | ealth PEI IV Manual 🔇 King Guide 🔇 Potter and Perry : Clinic |
|--------------------------------|-------------------------------------------------------|--------------------------------------------------------------|
| NOTOUCH, P 🛛                   | 🕞 Person Mgmt: Documents                              |                                                              |
| NOTOUCH, PCHSURGT              | Task Edit Action View Help                            |                                                              |
| Inpatient [2016-Dec-15 08:1    | 18 🗿 🥕 N?                                             |                                                              |
| Menu                           |                                                       |                                                              |
| Hand Off                       | Person/encounter information:<br>Name:                | Uualihed documents:                                          |
| Discharge Summary              |                                                       |                                                              |
| Orders 🕂 Ac                    | Sex: Age: Race:                                       |                                                              |
| Task List                      |                                                       |                                                              |
|                                | SSN: MBN:                                             |                                                              |

- 3 The Person Search screen opens.
- 4 Type in the patient's MRN. Click Search.

|   | 🕄 Person Search              |                      |
|---|------------------------------|----------------------|
|   | MBN/PHN:                     | No persons found.    |
| • | Last Name:                   | MRN                  |
|   | First Name:                  |                      |
|   | Middle Name:                 |                      |
|   | Sex:                         |                      |
|   | Bith Date:                   | No encounters found. |
|   | Historical MRN:              |                      |
|   | <u>S</u> earch <u>R</u> eset |                      |
| 1 |                              |                      |

5 Select the correct patient and encounter and click OK

| 4 | Person Search   |                                                                                                    |
|---|-----------------|----------------------------------------------------------------------------------------------------|
|   | MBN/PHN:        | MRN/PHN Full Name Bith Date Sex Historical MRN Deceased                                                                                                    |
|   | Last Name:      |                                                                                                    |
|   | First Name:     | N N                                                                                                    |
|   | Middle Name:    |                                                                                                    |
|   | Sev             |                                                                                                    |
|   | -               | Eastilly Est Avius Data Disch Data Data Eva Tura Datient Causian Attending Disuisian                                                                                                    |
|   | Birth Date:     | Alternorg Proster Patenting Provide Patenting Provide Patenti |
|   | Historical MBN: | San den 2016/06/03/04/30/2016/06/01/05/36/Einleigendy Einleigendy Medicine Test, CPDE Physician                                                                                                    |
|   | Search Reset    |                                                                                                    |
|   |                 |                                                                                                    |
|   |                 | · · · · · · · · · · · · · · · · · · ·                                                                                                    |
|   |                 |                                                                                                    |
|   | Search Boset    | X OK Preview                                                                                                    |

- 6 The qualified documents appear in the box.
- 7 Highlight "Labels".

| Person Mgmt: Docume                                                                           | ents                                          |                                                                                                    |  |
|-----------------------------------------------------------------------------------------------|-----------------------------------------------|----------------------------------------------------------------------------------------------------|--|
| Iask Edit Action ⊻iew He                                                                      | əlp                                           |                                                                                                    |  |
| Person/encounter information<br>Name:<br>ZZ TEST, PATIENT ELEVEN<br>Sex: Age:<br>Male 3 Years | Race:                                         | Qualified documents:<br>Transfer Notice<br>Facesheet<br>Admit Notice<br>Clabels<br>Constructions<br>Constructions<br>Construc |  |
| SSN: M<br>FIN NBR: F<br>01130437 F                                                            | IRN:<br>388000414<br>inancial class:<br>PETHT | Discharge Notice Cancel Discharge Notice Individual Labels Patient Information Labels                                                                                                    |  |
| Encounter type: M<br>Emergency E<br>Location:<br>PCH/PCH/Emerg PCH                            | fed service:<br>Emergency Medicine            |                                                                                                    |  |
| Ready p0129 cawalker 2011-Aug-24 11:00 //                                                     |                                               |                                                                                                    |  |

8 Click on the Printer ICON.

| 🖬 Person Mgmt: Doc                    | uments               |                     |               |
|---------------------------------------|----------------------|---------------------|---------------|
| <u>Lask Edit A</u> ction <u>V</u> iew | <u>H</u> elp         |                     |               |
| \$\$ ∰ <i>]</i> > №?                  |                      |                     |               |
| Person/encounter infor                | -<br>-               |                     |               |
| Name:                                 | ⇒ Prim:              |                     |               |
| ZZ TEST, PATIENT E                    | Printer:             | Number of copies:   |               |
| Sex: Age:                             | pesremft3            | 1 -                 |               |
| Male 3Ye                              |                      | ,                   |               |
| SSN:                                  |                      | Deserved            |               |
|                                       |                      | Document name:      |               |
| FIN NBR:                              |                      | Labola              |               |
| 01130437                              | ПК                   | Cancel Set Default  |               |
| Fincounter tupe:                      |                      |                     |               |
| Emergencu                             | Ready                | 2011-Aug-24 11:00   |               |
| Emorgonoy                             | Leniergeney medicine |                     |               |
| Location:                             |                      |                     |               |
| PCH/PCH/Emerg PCH                     |                      |                     |               |
| Ready                                 |                      | p0129 cawalker 2011 | -Aug-24 11:00 |
|                                       |                      |                     |               |

- 9 Select number of copies to be printed. One copy will produce 1 page (30 labels).
- 10 Labels will automatically print to the default printer.

If you choose to print to another printer, then hit the down arrow key and select another printer.

11 Click OK and close out of the Person Mgmt: Documents window.